# PowerLogic® ION8800

## Energy & Power Quality Meter

Installation Guide 05/2007

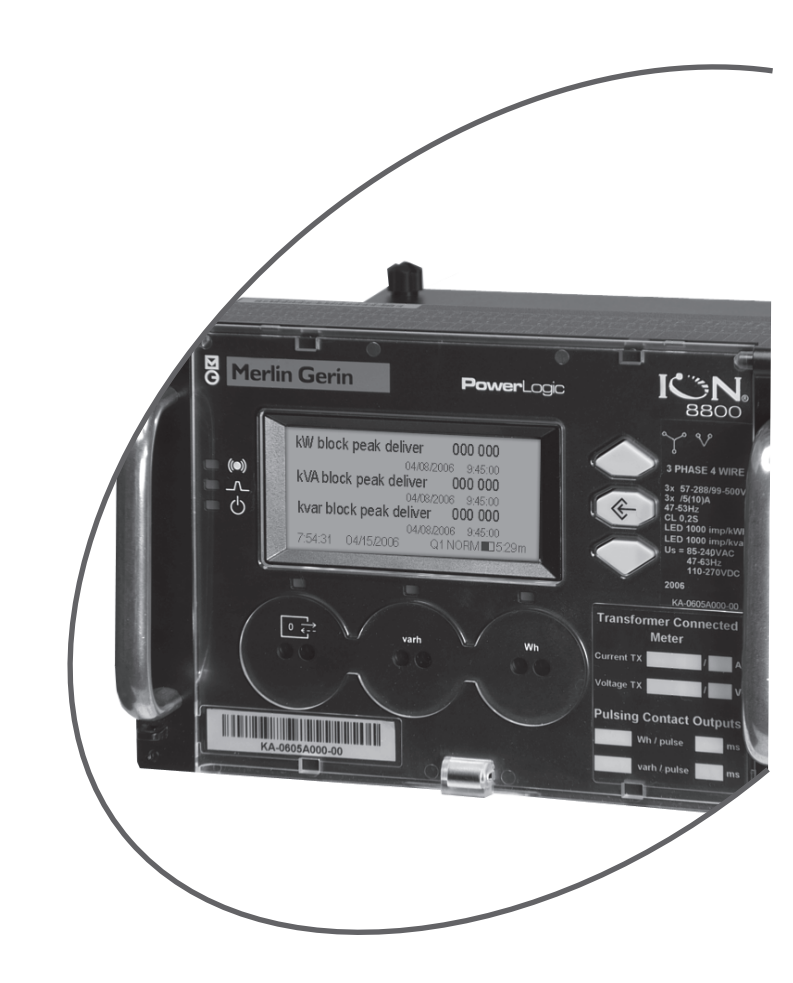

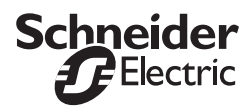

Download from Www.Somanuals.com. All Manuals Search And Download.

Download from Www.Somanuals.com. All Manuals Search And Download.

#### Danger

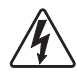

This symbol indicates the presence of dangerous voltage within and outside the product enclosure that may constitute a risk of electric shock, serious injury or death to persons if proper precautions are not followed.

### Caution

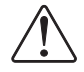

This symbol alerts the user to the presence of hazards that may cause minor or moderate injury to persons, damage to property or damage to the device itself, if proper precautions are not followed. **Consult this document whenever this symbol is used on the meter, to determine the nature of the potential hazard and any actions which need to be taken.** 

#### Note

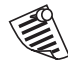

This symbol directs the user's attention to important installation, operating and maintenance instructions.

## Installation Considerations

Installation and maintenance of the ION 8800 meter should only be performed by qualified, competent personnel that have appropriate training and experience with high voltage and current devices. The meter must be installed in accordance with all local and national electrical codes.

If this equipment is used in a manner not specified by the manufacturer, the protection from electric shock, fire, etc. provided by this equipment may be impaired.

## 

Failure to observe the following instructions may result in severe injury or death.

- During normal operation of the ION 8800 meter, hazardous voltages are present on its connector pins, and throughout the connected potential transformer (PT), current transformer (CT), direct connect without PTs, digital (status) input, control power and external I/O circuits. PT and CT secondary circuits are capable of generating lethal voltages and currents with their primary circuit energized. Follow standard safety precautions while performing any installation or service work (i.e. removing PT fuses, shorting CT secondaries, etc).
- ◆Do not use digital output devices for primary protection functions. These include applications where the devices perform energy limiting functions or provide protection of people from injury. Do not use the ION 8800 in situations where failure of the devices can cause injury or death, or cause sufficient energy to be released that can start a fire. The meter can be used for secondary protection functions.
- ◆The ION 8800 meter's chassis ground must be properly connected to a good earth ground for safety, and for the noise and surge protection circuitry to function correctly. Failure to do so will void the warranty, and create a risk of electric shock, injury or death.
- When installing the meter, all voltage paths (measurement voltage and all auxiliary circuits such as the power supply and the tariff control voltage) must be fused according to applicable local safety standards.

## 

Observe the following instructions, or permanent damage to the meter may occur.

- ◆The ION 8800 meter offers a range of hardware options that affect input ratings. The ION 8800 meter's serial number label lists all equipped options. Applying current levels incompatible with the current inputs will permanently damage the meter. This document provides installation instructions applicable to each hardware option.
- ◆Do not HIPOT/Dielectric test the digital (status) inputs, digital outputs, power supply terminals or communications terminals. Refer to the label on the ION 8800 meter for the maximum voltage level the device can withstand.
- Replacing the meter battery with the wrong type or voltage rating could result in damage to the meter. Use only a lithium LiSOCl<sub>2</sub> battery with a rated voltage of 3.6 V, and the same construction as the original battery, as a replacement.

## Network Compatibility Notice for the Internal Modem

The internal modem in meters equipped with this option is compatible with the telephone systems of most countries in the world. Use in some countries may require modification of the internal modem's initialization strings. If problems using the modem on your phone system occur, please contact Schneider Electric Technical Support.

## **Standards Compliance**

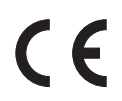

Made by Power Measurement Ltd.

PowerLogic, ION, ION Enterprise, MeterM@il and Modbus are either trademarks or registered trademarks of Schneider Electric.

Covered by one or more of the following patents:

U.S. Patent No's 7010438, 7006934, 6990395, 6988182, 6988025, 6983211, 6961641, 6957158, 6944555, 6871150, 6853978, 6825776, 6813571, 6798191, 6798190, 6792364, 6792337, 6751562, 6745138, 6737855, 6694270, 6687627, 6671654, 6671635, 6615147, 6611922, 6611773, 6563697, 6493644, 6397155, 6236949, 6186842, 6185508, 6000034, 5995911, 5828576, 5736847, 5550936, D505087, D459259, D458863, D443541, D439535, D435471, D432934, D429655, D427533.

# ION8800 Models

| Feature Set | Description                                                                                                 |
|-------------|----------------------------------------------------------------------------------------------------|
| С           | Basic Tariff/Energy revenue meter                                                                           |
| В           | Feature Set C + EN50160 and IEC 61000-4-30 Class A compliant power quality monitoring                       |
| Α           | Feature Set B + power quality analysis (waveforms and transient capture with 1024 samples/cycle resolution) |

## **Available Options**

| Logging and<br>Recording                                  | Current<br>Inputs                                                                 | Communications                                                                                                    | Security                                                      |
|-----------------------------------------------------------|-----------------------------------------------------------------------------------|----------------------------------------------------------------------------------------------------|---------------------------------------------------------------|
| <ul> <li>◆ 5 MB memory</li> <li>◆ 10 MB memory</li> </ul> | <ul> <li>Low Current<br/>(In=1A, 2A)</li> <li>High Current<br/>(In=5A)</li> </ul> | <ul> <li>Optical IEC 1107</li> <li>RS-485 and optical IEC 1107</li> <li>Communications Module (RS-485,<br/>RS-232, modem, 10-Base-T Ethernet,<br/>10-Base-FL Fiber Ethernet)</li> </ul> | <ul> <li>◆ Standard</li> <li>◆ Hardware<br/>locked</li> </ul> |

## I/O Options

| Ordering<br>Code | Outputs                                                                                                    | Digital Inputs | Com                                      |
|------------------|----------------------------------------------------------------------------------------------------|----------------|------------------------------------------|
| Α                | <ul> <li>8 digital Form A solid-state outputs</li> <li>1 Form C mechanical relay</li> <li>4 Form C solid-state outputs</li> </ul> | None           | One RS-485 port on<br>Essailec connector |
| В                | <ul> <li>8 digital Form A solid-state outputs</li> <li>1 Form C mechanical relay</li> <li>4 Form C solid-state outputs</li> </ul> | 3 Low voltage  | None                                     |
| с                | <ul> <li>8 digital Form A solid-state outputs</li> <li>1 Form C mechanical relay</li> <li>4 Form C solid-state outputs</li> </ul> | 3 High voltage | None                                     |
| D                | <ul> <li>1 Form C mechanical relay</li> <li>4 Form C solid-state outputs</li> <li>IRIG-B</li> </ul>                               | 3 Low voltage  | One RS-485 port on<br>Essailec connector |
| E                | <ul> <li>1 Form C mechanical relay</li> <li>4 Form C solid-state outputs</li> <li>IRIG-B</li> </ul>                               | 3 High voltage | One RS-485 port on<br>Essailec connector |

## **Before You Begin**

Before installing the meter, familiarize yourself with the steps in this guide and read the safety precautions presented on the "Installation Considerations" page.

## **Meter Overview**

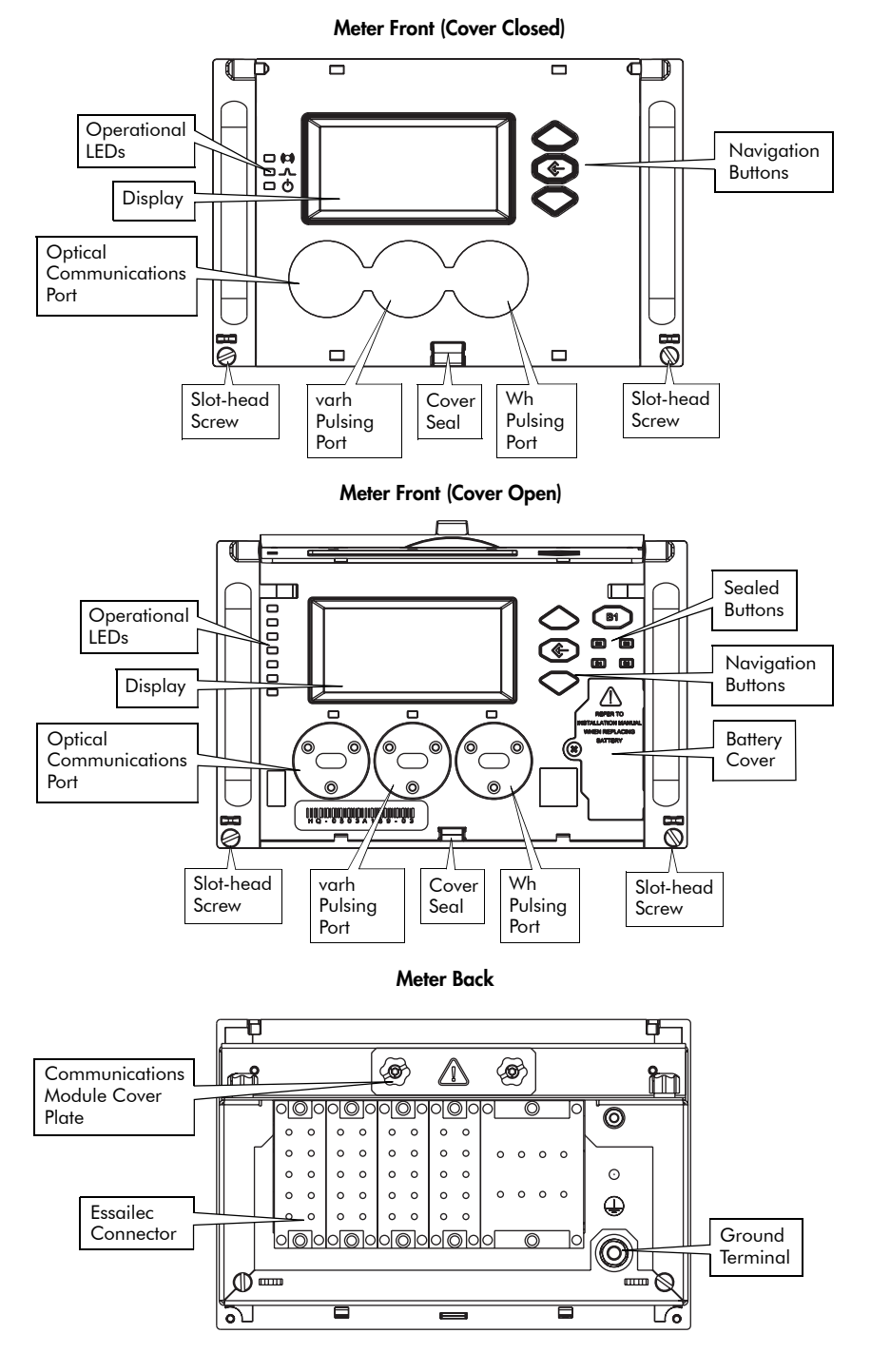

### **Front Panel Button Functions**

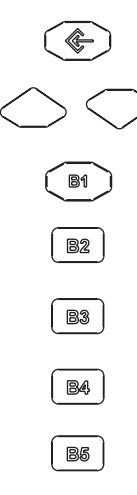

**ALT/ENTER:** Press this button once to enter ALT mode. Press and hold to enter Setup mode. In Setup mode, press this button to accept changes.

NAVIGATION: Press the UP / DOWN arrow buttons to highlight menu items, or increment / decrement numbers. Press and hold to shift cursor left and right.

**DEMAND RESET:** Press this button to reset all maximum demand registers. Not accessible when cover is sealed.

**TEST MODE:** Press this button to enter Test Mode. Billable quantities do not accumulate when meter is in Test Mode. Not accessible when cover is sealed.

**ALT CONFIG:** Press this button to enter the Alternate Configuration menu. Not accessible when cover is sealed.

**MASTER RESET:** Press this button to reset meter quantities. Not accessible when cover is sealed.

SPARE: This button is not currently implemented. Not accessible when cover is sealed.

## **Meter Labels**

### Front of Meter (Cover Closed)

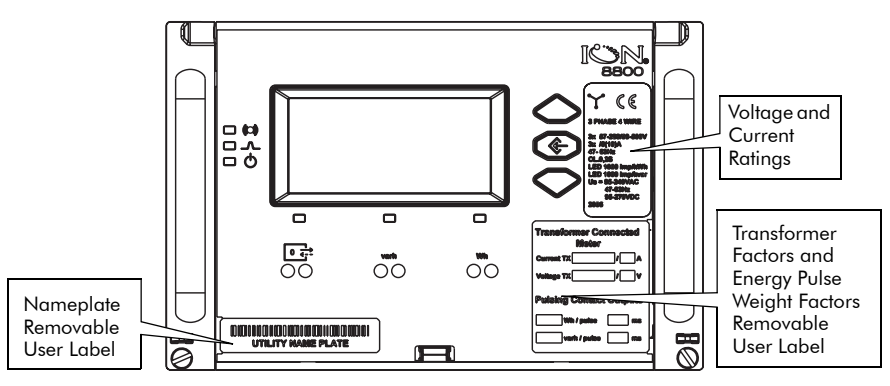

#### **Removable User Labels**

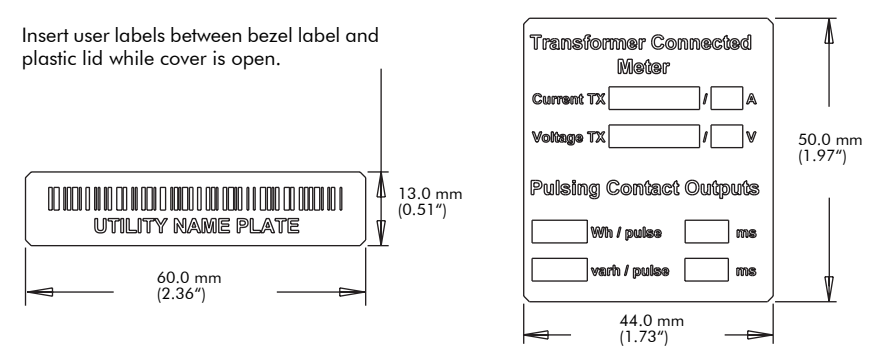

## **Unit Dimensions**

Meter dimensions conform to DIN standard 43862.

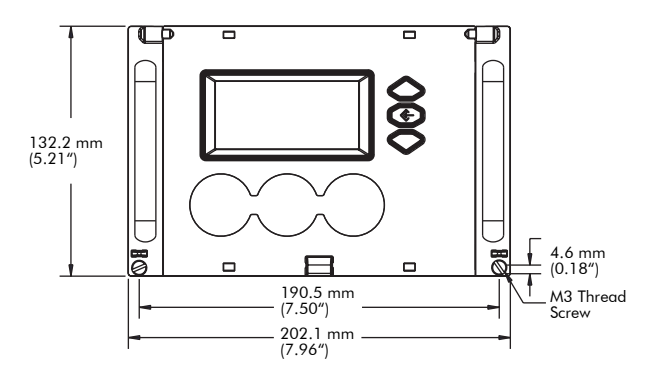

Front View of Meter

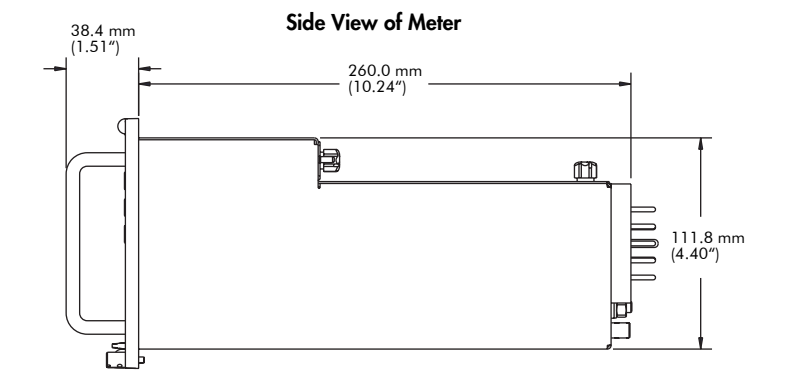

#### Front of Rack View

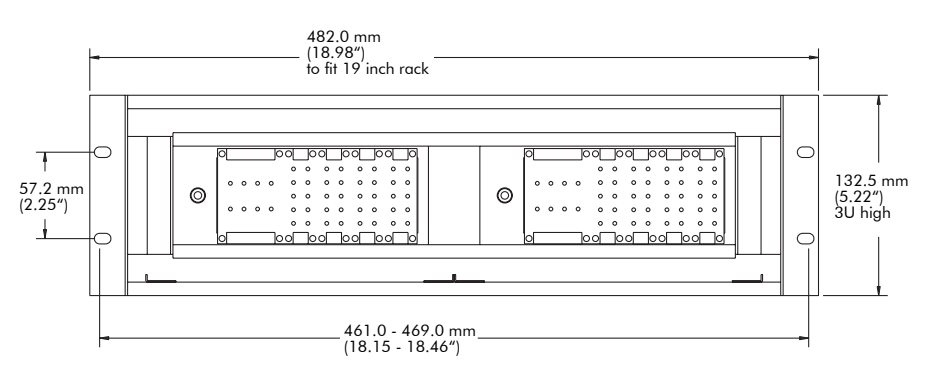

# **Essailec Connections**

This pinout drawing details the various pins

on the meter side of the connector. The

table below maps the pins to their

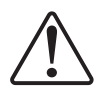

Voltage, current, power supply, I/O and communication connections are made via the Essailec connector on the rear of the meter. Meters can be ordered with multiple connector configurations.

### Order Options B/C Circuit & Pinout Diagrams

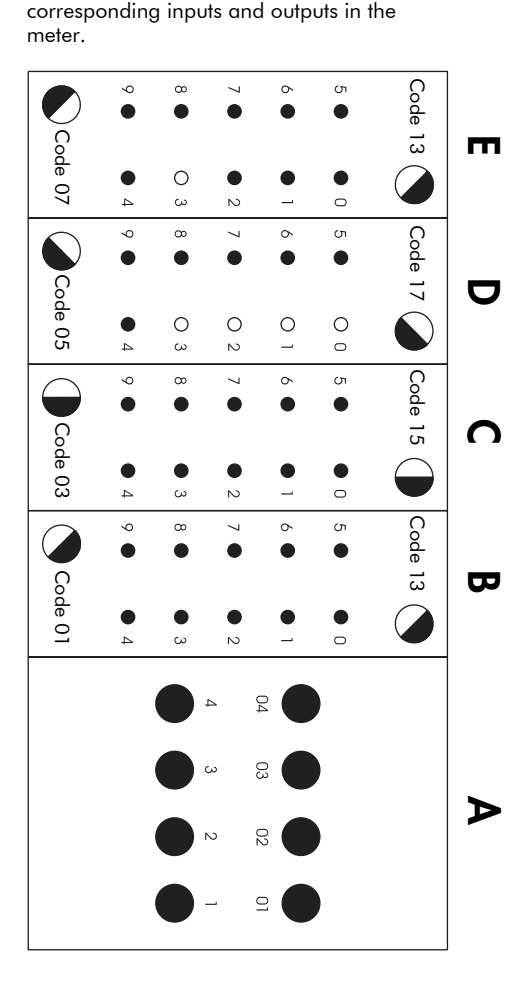

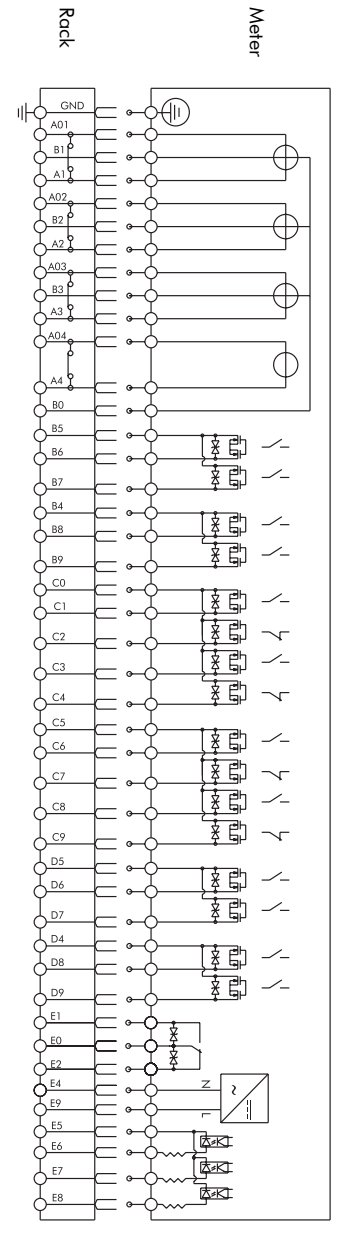

### **Order Option A Circuit & Pinout Diagrams**

This pinout drawing details the various pins on the meter side of the connector. The table below maps the pins to their corresponding inputs and outputs in the meter.

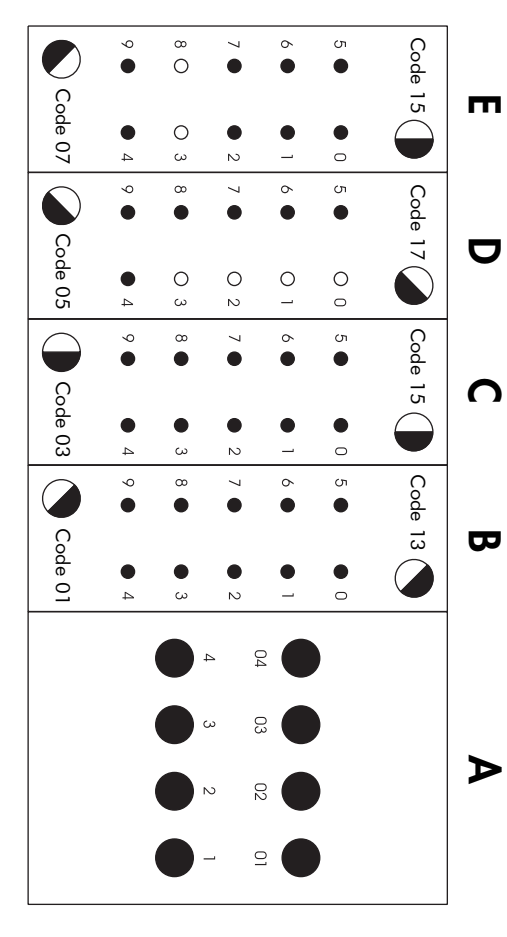

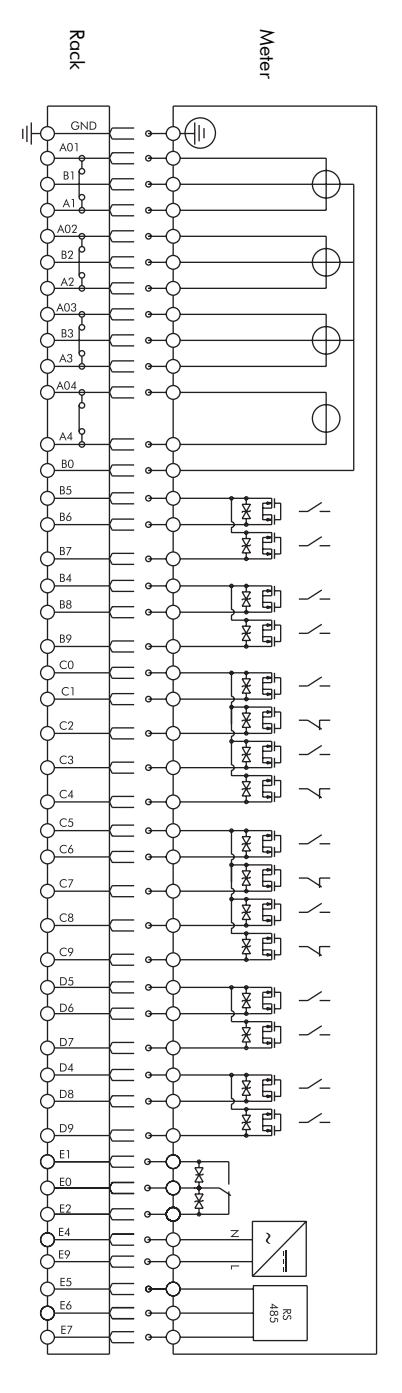

|                            | Meter Port                    | Essailec Connector Pin | Description              |
|----------------------------|-------------------------------|------------------------|--------------------------|
|                            | 11                            | A01                    | standard                 |
|                            | 112                           | A1                     | standard                 |
|                            | 121                           | A02                    | standard                 |
| Current                    | 122                           | A2                     | standard                 |
| Measurement Inputs         | 131                           | A03                    | standard                 |
|                            | 132                           | A3                     | standard                 |
|                            | 41                            | A04                    | optional                 |
|                            | 142                           | A4                     | optional                 |
|                            | Uref                          | BO                     | standard                 |
| Voltage                    | U1                            | B1                     | standard                 |
| Measurement Inputs         | U2                            | B2                     | standard                 |
|                            | U3                            | B3                     | standard                 |
|                            | DO7 & DO8 K                   | B4                     | standard; Common         |
|                            | DO5 & DO6 K                   | B5                     | standard; Common         |
| Farmer & Outlands          | DO5                           | B6                     | standard; NO             |
| Form A Outputs             | DO6                           | B7                     | standard; NO             |
|                            | DO7                           | B8                     | standard; NO             |
|                            | DO8                           | B9                     | standard; NO             |
|                            | DO1 & DO2 K                   | CO                     | standard; Common         |
|                            | DO1                           | C1                     | standard; NO             |
|                            | DO1                           | C2                     | standard; NC             |
|                            | DO2                           | C3                     | standard; NO             |
| Form C Solid-state         | DO2                           | C4                     | standard; NC             |
| Relays                     | DO3 & DO4 K                   | C5                     | standard; Common         |
|                            | DO3                           | C6                     | standard; NO             |
|                            | DO3                           | C7                     | standard; NC             |
|                            | DO4                           | C8                     | standard; NO             |
|                            | DO4                           | C9                     | standard; NC             |
|                            | -                             | D0                     | Unused                   |
| Llaurad                    | -                             | D1                     | Unused                   |
| Unused                     | -                             | D2                     | Unused                   |
|                            | -                             | D3                     | Unused                   |
|                            | DO11 & DO12 K                 | D4                     | standard; Common         |
|                            | DO9 & DO10 K                  | D5                     | standard; Common         |
| -                          | DO9                           | D6                     | standard; NO             |
| Form A Outputs             | DO10                          | D7                     | standard; NO             |
|                            | DO11                          | D8                     | standard; NO             |
|                            | DO12                          | D9                     | standard; NO             |
|                            | Alarm K                       | EO                     | standard; Common         |
| Form C Mechanical<br>Relay | Alarm                         | E1                     | standard; NO             |
|                            | Alarm                         | E2                     | standard; NC             |
|                            | DI-SCOM (or RS-485<br>Shield) | E5                     | standard; Common         |
| Digital Inputs or          | DI1 (or RS-485 +)             | E6                     | RS-485 +                 |
| RS-485 Com                 | DI2 (or RS-485 -)             | E7                     | RS-485 -                 |
|                            | DI3 (or unused)               | E8                     | standard                 |
|                            | - ,                           | E3                     | Unused                   |
| Power Supply Inputs        | Power Supply N/-              | E4                     | Power Supply neutral (-) |
| (AC/DC)                    | Power Supply L/+              | E9                     | Power Supply line (+)    |

### Order Options A/B/C Essailec Connector Arrangement

### Order Options D/E Circuit & Pinout Diagrams

Rack

GND

A02 B2 A2

A03

B3

Meter

⊕

~

This pinout drawing details the various pins on the meter side of the connector. The table below maps the pins to their corresponding inputs and outputs in the meter.

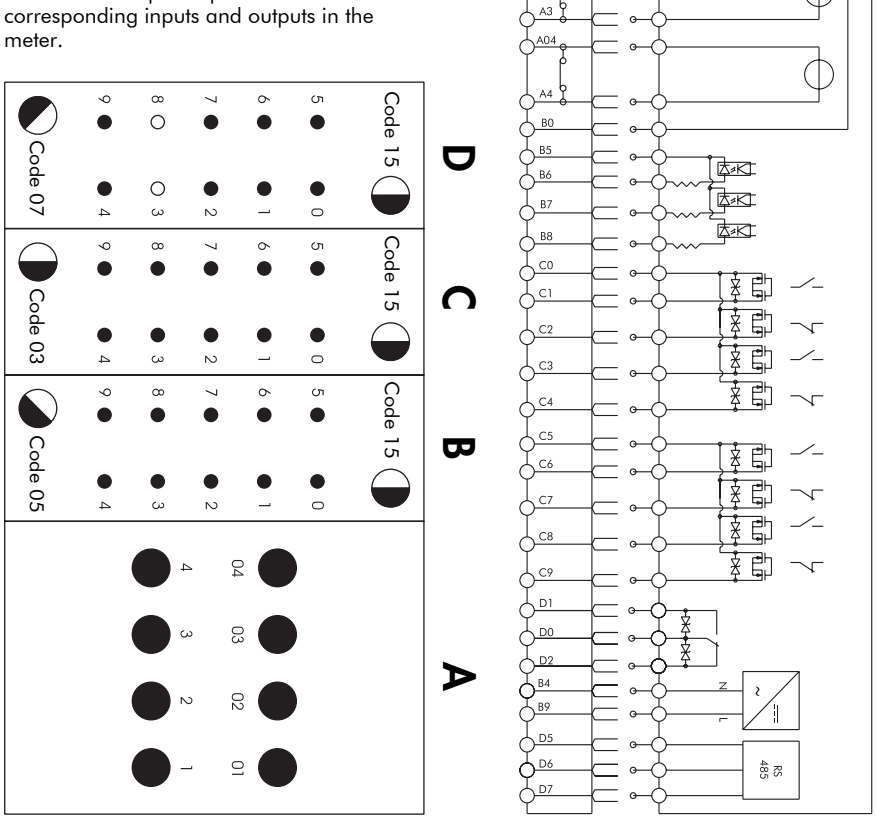

|                                 | Meter Port          | Essailec Connector Pin | Description                           |
|---------------------------------|---------------------|------------------------|---------------------------------------|
|                                 | 111                 | A01                    | standard                              |
|                                 | 112                 | A1                     | standard                              |
|                                 | 121                 | A02                    | standard                              |
| Current                         | 122                 | A2                     | standard                              |
| Measurement Inputs              | 131                 | A03                    | standard                              |
|                                 | 132                 | A3                     | standard                              |
|                                 | 41                  | A04                    | optional                              |
|                                 | 142                 | A4                     | optional                              |
|                                 | Uref                | BO                     | standard                              |
| Voltage                         | U1                  | B1                     | standard                              |
| Measurement Inputs              | U2                  | B2                     | standard                              |
|                                 | U3                  | B3                     | standard                              |
|                                 | DI-SCOM             | B5                     | standard; Common                      |
| Digital Inputs                  | DI1                 | B6                     | standard                              |
| Digital inpuls                  | DI2                 | B7                     | standard                              |
|                                 | DI3                 | B8                     | standard                              |
| Power Supply Inputs             | Power Supply N/-    | B4                     | Power Supply neutral (-)              |
| (AC/DC)                         | Power Supply L/+    | B9                     | Power Supply line (+)                 |
|                                 | DO1 & DO2 K         | CO                     | standard; Common                      |
|                                 | DO1                 | C1                     | standard; NO                          |
|                                 | DO1                 | C2                     | standard; NC                          |
|                                 | DO2                 | C3                     | standard; NO                          |
| Form C Solid-state              | DO2                 | C4                     | standard; NC                          |
| Relays                          | DO3 & DO4 K         | C5                     | standard; Common                      |
|                                 | DO3                 | C6                     | standard; NO                          |
|                                 | DO3                 | C7                     | standard; NC                          |
|                                 | DO4                 | C8                     | standard; NO                          |
|                                 | DO4                 | C9                     | standard; NC                          |
|                                 | Alarm K             | D0                     | standard; Common                      |
| Form C Mechanical               | Alarm               | D1                     | standard; NO                          |
| Relay                           | Alarm               | D2                     | standard; NC                          |
|                                 | -                   | D3                     | Unused                                |
|                                 | RS-485 Shield       | D5                     | RS-485 Shield                         |
| RS-485 Com                      | RS-485 +            | D6                     | RS-485 +                              |
| K3-485 Com                      | RS-485 -            | D7                     | RS-485 -                              |
|                                 | -                   | D8                     | Unused                                |
| IRIG-B Clock<br>Synchronization | IRIG-B input common | D4                     | optional; clock synch input<br>Common |
| Input                           | IRIG-B input        | D9                     | optional; clock synch input           |

### Order Options D/E Essailec Connector Arrangement

## Step 1: Mount the Meter

#### **Meter Battery Considerations**

The meter's battery life expectancy depends on both temperature and the amount of time the meter is without power. For typical installations, the battery should last 10 years minimum at 25°C meter ambient operating temperature. The battery is field replaceable (see "Replacing the Battery" on page 31).

### Environmental Specifications (IEC62052-11)

| Mounting Location       | Indoor use                              |
|-------------------------|-----------------------------------------|
| Metrological            | -10 to +45°C (14 to +113°F)             |
| Operating Papag         | -25 to +55°C (-13 to +131°F)            |
| Operaling Kange         | No formation of ice                     |
| Max. Altitude           | 2000 metres (6562 feet) above sea level |
| Display Operating Range | -10 to +60°C (14 to +140°F)             |
| Storage Range           | -25 to +70°C (-13 to +158°F)            |
| Relative Humidity Range | 5 to 95% non-condensing                 |
| Enclosure Rating        | IP51 (IEC60529)                         |

### Installation

## A DANGER

Do not power up the meter until the ground terminal is connected -- risk of electric shock.

- Connect the ground terminal on the rear of the meter to a good earth ground on the rack, using a 3.3 mm<sup>2</sup> (12 AWG) wire. Ensure that the terminal nut is tightened down securely onto the ground wire. The wire must be a minimum of 30 cm long (11.8") to allow racking and unracking.
- Slide the meter into the DIN standard 43862 rack (half-width 19 inch/ 482.6 mm rack with plug-in Essailec connector).

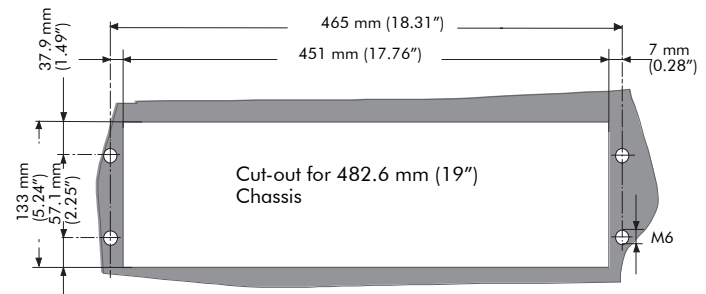

- 3. Ensure the rear connector fits tightly.
- 4. Tighten the 2 slot-head screws (M3 thread) into the front of the meter rack, to hold the meter firmly in place.

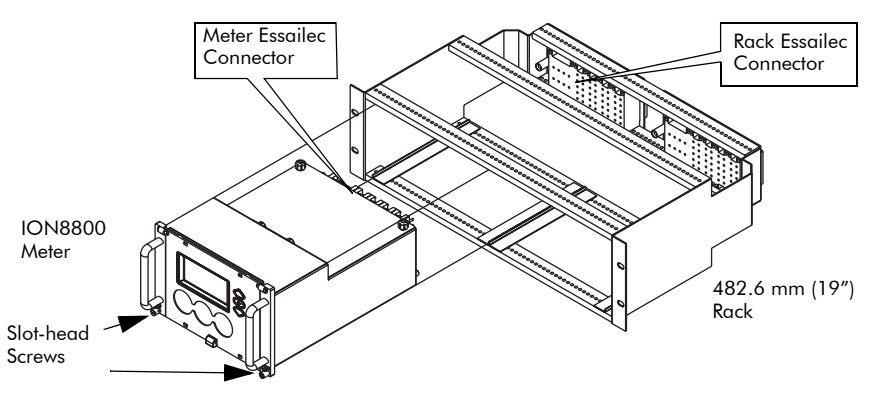

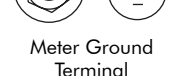

# Step 2: Wire the Digital I/O

## Form C Digital Output: Mechanical Alarm Relay

| Contacts               | common, NO, NC                                       |
|------------------------|------------------------------------------------------|
| Max. Switching Voltage | 250 VAC/125 VDC (internally limited to 300 V peak)   |
| Max. Switching Current | 1 A AC/0.1 A DC                                      |
| Operate Time (max.)    | 8 ms                                                 |
| Release Time (max.)    | 4 ms                                                 |
| Isolation to Ground    | 2,000 VAC for 60 s (50 Hz)                           |
| Rating                 | Installation category II (local), Pollution degree 2 |
| Minimum Operations     | 5,000,000                                            |

## Form C Digital Output: Solid State Relay Outputs DO1 - DO4

| Excitation             | External only                                        |
|------------------------|------------------------------------------------------|
| Contacts               | common, NO, NC                                       |
| Max. Switching Voltage | 250 VDC/ 210 VAC (internally limited to 350 V peak)  |
| Max. Switching Current | 100 mA AC/DC                                         |
| Isolation to Ground    | 2,000 VAC for 60 s (50 Hz)                           |
| Rating                 | Installation category II (local), Pollution degree 2 |

## Form A Digital Outputs: Solid State Relay Outputs DO5 - DO12

| Excitation             | External only                                        |
|------------------------|------------------------------------------------------|
| Max. Switching Voltage | 250 VDC/ 210 VAC (internally limited to 350 V peak)  |
| Max. Switching Current | 100 mA AC/DC                                         |
| Isolation to Ground    | 2,000 VAC for 60 sec. (50 Hz)                        |
| Rating                 | Installation category II (local), Pollution degree 2 |

## Digital Inputs: Solid State DI1 - DI3

| Excitation                 | External only                                        |
|----------------------------|------------------------------------------------------|
| Minimum Pulse Width        | 1 ms                                                 |
| Maximum Pulse Rate         | 20 Hz                                                |
| Timing Resolution          | 1 ms                                                 |
| Updated                    | 1/2 cycle (does not affect timing resolution)        |
| Isolation to Ground and to | 2,000 VAC for 60 sec. (50 Hz)                        |
| Contacts                   | 2,000 VAC 101 00 Sec. (30 112)                       |
| Rating                     | Installation category II (local), Pollution degree 2 |
| Hi-Voltage Range           | 75 - 280 VDC or VAC (RMS)                            |
| Lo-Voltage Range           | 15 - 75 VDC or VAC (RMS)                             |
| Hi-Voltage Input Impedance | 100 kΩ                                               |
| Lo-Voltage Input Impedance | 20 kΩ                                                |

## 

Field Hi-Pot testing to the above isolation levels is not recommended -- risk of meter damage.

## Step 3: Wire the Voltage and Current Inputs

#### **Voltage Inputs**

| Inputs               | U1, U2, U3, Uref               |
|----------------------|--------------------------------|
| Accuracy and Rating  | 57 - 288 L-N VAC RMS           |
| Range                | 99 - 500 L-L VAC RMS           |
| Fault Capture        | 1200 V peak (L-N)              |
| Overload             | 1500 VAC RMS continuous        |
| Dielectric Withstand | 3320 VAC RMS at 50 Hz for 60 s |
| Input Impedance      | 5 MΩ/phase (phase - Vref)      |
| Rating               | Measurement category IV        |

#### **Current Inputs: High Current Option**

| Accuracy Range       | 0.05 - 10 A autoranging            |
|----------------------|------------------------------------|
| Rated Nominal        | 5 A                                |
| Starting Current     | 0.001 A RMS                        |
| Max. Current         | 10 A                               |
| Fault Capture        | 14 A peak                          |
| Max. Voltage         | 288 V RMS (Cat IV IEC 61010-1)     |
| Overload             | 200 A RMS for 0.5 s, non-recurring |
| Dielectric Withstand | 3320 VAC RMS at 50 Hz for 60 s     |
| Burden               | 0.25 VA per phase (at 5 A)         |
| Impedance            | 10 m $\Omega$ per phase            |
| Rating               | Measurement category IV            |

#### **Current Inputs: Low Current Option**

| Accuracy Range       | 0.01 - 6 A autoranging             |
|----------------------|------------------------------------|
| Rated Nominal        | 1 A and 2 A                        |
| Starting Current     | 0.001 A RMS                        |
| Max Current          | 10 A                               |
| Fault Capture        | 14 A peak                          |
| Max. Voltage         | 288 V RMS (Cat IV IEC 61010-1)     |
| Overload             | 200 A RMS for 0.5 s, non-recurring |
| Dielectric Withstand | 3320 VAC RMS at 50 Hz for 60 s     |
| Burden               | 0.01 VA per phase (at 1 A)         |
| Impedance            | 10 m $\Omega$ per phase            |
| Rating               | Measurement category IV            |

### 🏽 Νοτε

The appropriate Volts Mode setting is included with each wiring diagram. Refer to Step 7 to learn how to configure Volts Mode on the meter.

### **CT & PT Selection**

Consult your local instrument transformer expert, either at the local utility or through a vendor or supplier, to obtain CT and PT selection standards for high accuracy revenue metering applications in your regions.

### 4-Wire Wye, 3-Element, Direct Connection Diagram

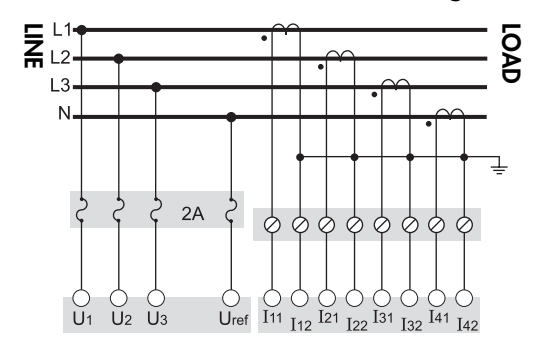

288 V L-N / 500 V L-L max. VOLTS MODE = 4W-Wye

### 4-Wire Wye, 3-Element, 3 PTs Connection Diagram

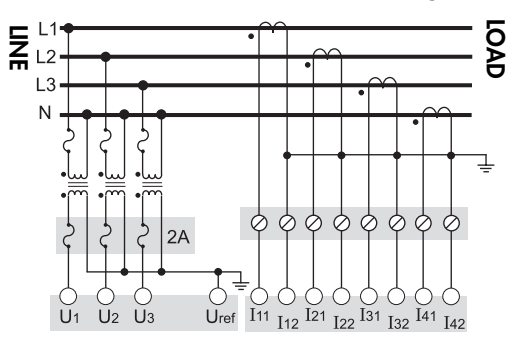

Use PTs for voltages over 288 V L-N / 500 V L-L. Wye (Star) wiring for PT primaries and secondaries. VOLTS MODE = 4W-Wye

### 4-Wire Wye, 2<sup>1</sup>/<sub>2</sub>-Element, 2 PTs Connection

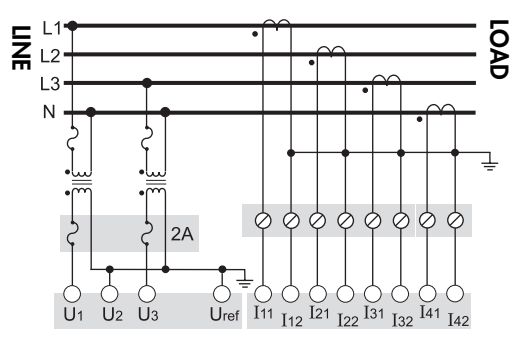

Phase 2 voltage (U2) displayed by meter is derived from phase 1 and phase 3, not measured. U2 will display a value even if no voltage is present on Phase 2. U2 values are only accurate for balanced loads. VOLTS MODE = 3W-Wye

### 3-Wire Solid-Grounded Wye, 3-Element, Direct Connection

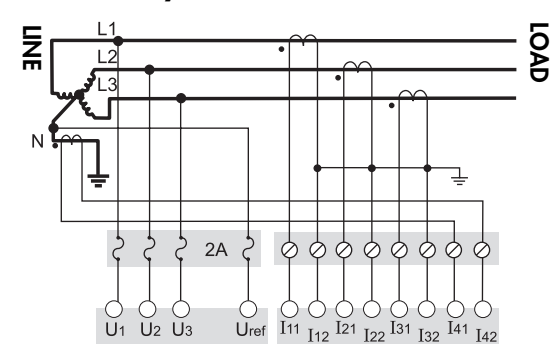

When the common or star point of a 3-wire Wye system is grounded, the meter may be connected directly without using PTs, provided that the phase voltages are within the meter's range. VOLTS MODE = 4W-Wye

### 3-Wire Delta, 2<sup>1</sup>/<sub>2</sub>-Element, Direct Connection

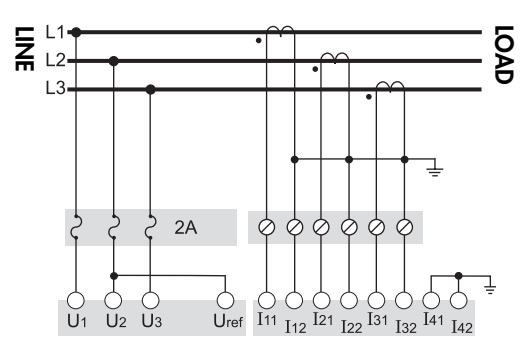

500 V L-L max. VOLTS MODE = Delta

### 3-Wire Delta, 2-Element 2 PTs & 2 CTs

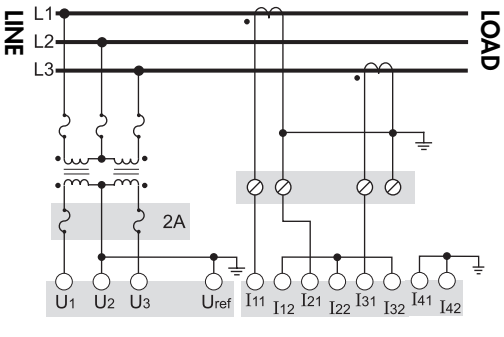

Use PTs for voltages over 500 V L-L. VOLTS MODE = Delta

### 3-Wire Delta, 2<sup>1</sup>/<sub>2</sub>-Element, 2 PTs & 3 CTs

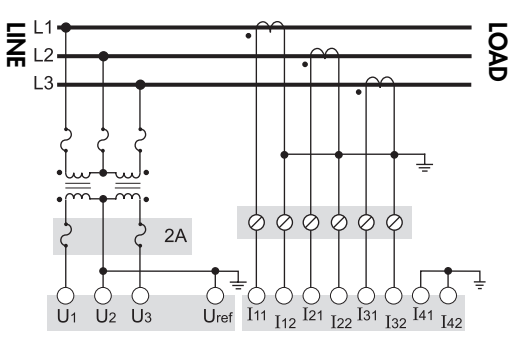

Use PTs for voltages over 500 V L-L VOLTS MODE = Delta

### **Single Phase Connection Diagram**

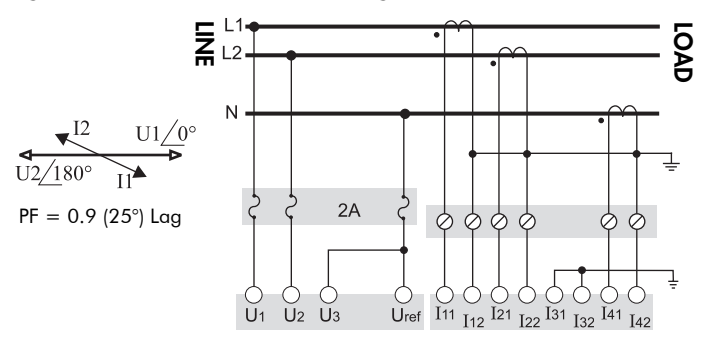

288 V L-N / 500 V L-L max. Use PTs for higher voltages. VOLTS MODE = Single

### **Using Potential Transformers**

| System Mode  | Voltage Range                | Requires PTs |
|--------------|------------------------------|--------------|
| Wye/         | up to 288 V L-N or 500 V L-L | no           |
| Single Phase | over 288 V L-N or 500 V L-L  | yes          |
| Delta        | up to 500 V L-L              | no           |
| Della        | over 500 V L-L               | yes          |

# Step 4: Wire the Communications

ION8800 meters are equipped with one standard optical port. Other communications ports are available as options.

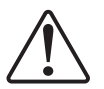

The Communications module cover plate (found on the back of the meter) should never be removed unless a communications module is installed in its place.

# Infrared Connections (COM1)

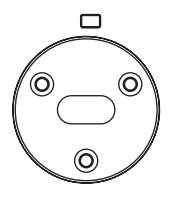

Connect an optical probe cable (not included) to communicate between the meter optical port and a PC serial port.

| Interface | IEC 1107 optical port |
|-----------|-----------------------|
| Location  | Front of meter        |
| Data Rate | 1,200 – 19,200 bps    |
| Isolation | Optical               |
| Duplex    | Half                  |

## RS-485 Connections (COM2 and COM3)

| Porte Avgilable                                             | COM2: optional module or Essailec      |  |
|-------------------------------------------------------------|----------------------------------------|--|
| Toris Available                                             | COM3: optional module only             |  |
| Connectors Captured-wire (+, –, Common*, Shield)            |                                        |  |
| Wire                                                        | Shielded 2 or 3-conductor RS-485 cable |  |
| Maximum Cable Length 1219 m (4,000 ft) total for entire bus |                                        |  |
| Data Rate                                                   | 300 – 57,600 bps                       |  |
| Maximum Devices (per bus)                                   | 32                                     |  |
| Isolation                                                   | Optical                                |  |
| Duplex                                                      | Half                                   |  |

\* Use optional Common wire for improved communications performance.

DTE

## **RS-232** Connections (COM3 optional module)

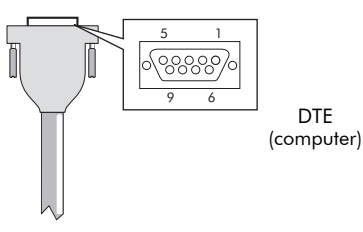

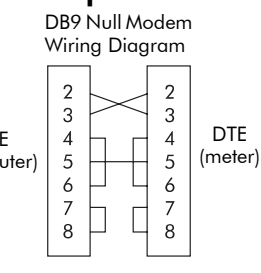

Null modem cable pinout

- Pin 3 Transmit Data Pin 2
- Pin 2 Receive Data Pin 3
- Pin 7 Request to Send- Pin 8
- Pin 8 Clear to Send- Pin 7
- Pin 5 Signal Ground- Pin 5
- Pin 6 Data Set Ready- Pin 4
- Pin 4 Data Terminal Ready-
- Pin 6

| Specification        | Meter Connected to Computer                                | Meter Connected to External<br>Modem |
|----------------------|------------------------------------------------------------|--------------------------------------|
| Connector Type       | DB9 female end for mating with male connector on the meter |                                      |
| Wire                 | Null modem RS-232 cable Straight-through RS-232 cable      |                                      |
| Maximum Cable Length | 15.2 m (50 ft)                                             |                                      |
| Data Rate            | 300 – 115,200 bps                                          |                                      |
| Isolation            | Optical                                                    |                                      |
| Duplex               | Full                                                       |                                      |

## **Ethernet Connections (optional module)**

### 10Base-T

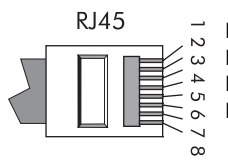

Pin 1: Transmit Data + Pin 2: Transmit Data -Pin 3: Receive Data -

Pin 6: Receive Data +

| Wire Type                | High quality Category 3 or 5 unshielded twisted pair cable |
|--------------------------|------------------------------------------------------------|
| Connector Type           | RJ45 modular                                               |
| Maximum Length           | 100 m (328 ft)                                             |
| Туре                     | IEEE 802.3 10Base-T for 10 Mbps base band CSMA/CD LANs     |
| Data Rate                | 10 Mbps                                                    |
| Isolation                | Transformer isolated to 1500 VAC/2250 VDC RMS              |
| Max. Connections Allowed | 4 simultaneous                                             |

### 10Base-FL (Fiber)

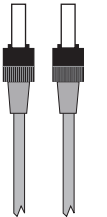

| Wire Type      | 62.5/125 micrometer multimode fiber optic cable |  |
|----------------|-------------------------------------------------|--|
| Connector Type | ST                                              |  |
| Maximum Length | 2000 m (6562 ft)                                |  |
| Data Rate      | 10 Mbps                                         |  |
| Isolation      | Optical                                         |  |

### 🖏 Note

ST type fiber cables

Ethernet connection should be made to either the Fiber port or RJ45 port, not both, or communications conflicts may result.

#### Ethernet TCP/IP Service Ports

Only one EtherGate connection per port is allowed at a time

| Protocol         | Port   |
|------------------|--------|
| ION              | 7700   |
| Modbus RTU       | 7701   |
| Modbus TCP       | 502    |
| EtherGate (COM2) | 7802   |
| EtherGate (COM3) | 7803   |
| DNP TCP          | 20,000 |

## Internal Modem Connection (COM4 optional module)

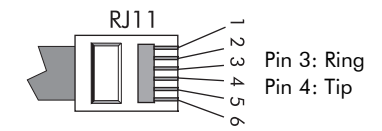

| Connector Type   | RJ11                             |
|------------------|----------------------------------|
| Wire Type        | Part 68 compliant telephone cord |
| Data Rate        | 300 bps – 56 kbps                |
| Error Correction | V.42 LAPM, MNP 2-4, V.44         |
| Data Compression | V.42 bis/MNP 5                   |

# Step 5: Wire the Power Supply

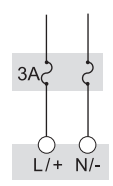

Fuse for N/terminal required if neutral is ungrounded. ION8800 meter power supply connections are found on the Essailec connector.

### Single Phase Power Supply

| Rated Inputs         | 85 - 240 VAC ±10% (47 - 63 Hz)                       |
|----------------------|------------------------------------------------------|
|                      | 110 - 270 VDC ±10%                                   |
| Rating               | Installation category II (local), Pollution degree 2 |
| Dielectric Withstand | 2,000 VAC RMS for 60s (50Hz)                         |
| Max. Burden          | 9 W (20 VA) for base unit without comm module        |
|                      | Min: 120 ms (6 cycles @ 50 Hz)                       |
| Ride-through         | Typical: 0.5 - 5 s (depending on input voltage and   |
|                      | configuration)                                       |

# Step 6: Power Up the Meter

### 🖄 DANGER

Before you apply power to the meter, ensure that ground is securely connected and that the supply voltage is within the allowed range of the meter's power supply.

# Step 7: Set Up the Meter Using the Front Panel

The following Setup screens are available for meter configuration via the front panel:

BASIC SETUP DEMAND SETUP COM1 SETUP COM2 SETUP COM3 SETUP COM4 SETUP NETWORK SETUP FORMAT SETUP DISPLAY SETUP SECURITY SETUP

The following example shows Volts Mode setup using the meter front panel.

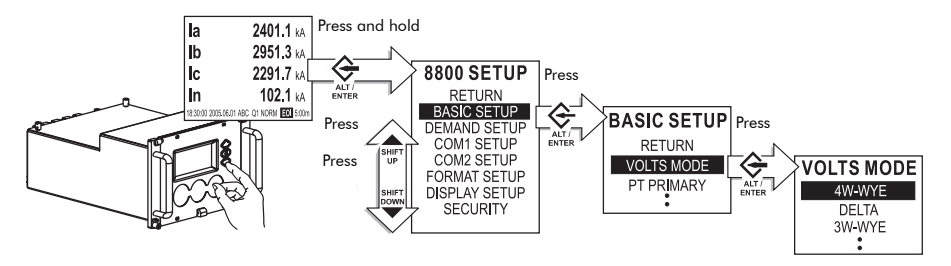

Press ALT/ENTER and hold for 3 seconds to enter Setup Mode from Display Mode. Use arrow buttons to move up and down in list. Press ALT/ENTER to select Basic Setup. Use arrow buttons to move up and down in list. Press ALT/ENTER to select Volts Mode. Use arrow buttons to move up and down in list. Press ALT/ENTER to select 4W-WYE. The following table lists all settings that can be configured via the front panel, with the meter cover seal in place.

| Menu   | Setting               | Description                                                     | Range (Values)                              | Default                         |
|--------|-----------------------|-----------------------------------------------------------------|---------------------------------------------|---------------------------------|
|        | Volts Mode            | The power system's configuration –<br>WYE, DELTA, etc.          | 4W-WYE<br>DELTA<br>3W-WYE<br>SINGLE<br>DEMO | 4W-WYE                          |
|        | PT Primary            | The Potential Transformer's primary<br>winding voltage rating   | 1 to 999 999 999                            | 120,00                          |
|        | PT Secondary          | The Potential Transformer's<br>secondary winding voltage rating | 1 to 999 999 999                            | 120,00                          |
|        | CT Primary            | The Current Transformer's primary<br>winding current rating     | 1 to 999 999 999                            | 5                               |
|        | CT Secondary          | The Current Transformer's<br>secondary winding current rating   | 1 to 999 999 999                            | 5                               |
| đ      | 14 Primary            | Primary rating for the I4 current transformer                   | 1,0 - 999 999,00                            | 5                               |
| c Setu | 14 Secondary          | Secondary rating for the I4 current transformer                 | 1,0 - 999 999,00                            | 5                               |
| Basi   | U1 Polarity           | The polarity of the Potential<br>Transformer on U1              | Normal or Inverted                          | Normal                          |
|        | U2 Polarity           | The polarity of the Potential<br>Transformer on U2              | Normal or Inverted                          | Normal                          |
|        | U3 Polarity           | The polarity of the Potential<br>Transformer on U3              | Normal or Inverted                          | Normal                          |
|        | 11 Polarity           | The polarity of the Current<br>Transformer on I1                | Normal or Inverted                          | Normal                          |
|        | 12 Polarity           | The polarity of the Current<br>Transformer on I2                | Normal or Inverted                          | Normal                          |
|        | 13 Polarity           | The polarity of the Current<br>Transformer on I3                | Normal or Inverted                          | Normal                          |
|        | 14 Polarity           | The polarity of the Current<br>Transformer on I4                | Normal or Inverted                          | Normal                          |
|        | Phase Rotation        | Power system's phase rotation                                   | 123, 132                                    | 123                             |
| pu     | SWD Subinterval       | Intervals used to compute your<br>Sliding Window Demand values  | 1 to 5 940                                  | 600                             |
| Dema   | SWD #<br>Subintervals | The number of SWD periods in use                                | 1 to 15                                     | 3                               |
| -      | SWD Pred Resp         |                                                                 | 0,00 to 99,00                               | 70                              |
|        | Protocol              | Specifies which protocol is active                              | ION, Modbus RTU, DNP,<br>DLMS, Factory      | ION                             |
| COM1   | Baud Rate             | Specifies COM port baud rate<br>during serial communications    | 1 200 to 19 200                             | 9 600                           |
|        | Transmit Delay        | Specifies the meter's transmit delay setting (in seconds)       | 0 to 1,0                                    | 0,010                           |
|        | Unit ID               | Identifies the meter during serial communications               | 1 to 9 999                                  | From serial number <sup>2</sup> |
|        | Serial Port           | Parity and stop bits for the port                               | 8N1,8N2,8E1,8E2,8O1,8O2                     | 8N1                             |

| Menu    | Setting                | Description                                                            | Range (Values)                                                                                                    | Default                            |
|---------|------------------------|------------------------------------------------------------------------|----------------------------------------------------------------------------------------------------|------------------------------------|
|         | Protocol               | Specifies which protocol is active                                     | ION, Modbus RTU, Modbus<br>Master <sup>3</sup> , DNP, DLMS,<br>EtherGate, ModemGate,<br>GPS: Truetime/Datum<br>GPS: Arbiter, Factory | ION                                |
| 12      | Baud Rate <sup>1</sup> | Specifies COM port baud rate<br>during serial communications           | 300 to 57 600                                                                                                    | 9 600                              |
| CON     | Transmit Delay         | Specifies the meter's transmit delay setting (in seconds)              | 0 to 1,0                                                                                                    | 0,010                              |
|         | Unit ID                | Identifies the meter during serial<br>communications                   | 1 to 9 999                                                                                                    | From serial<br>number <sup>2</sup> |
|         | Serial Port            | Parity and stop bits for the port                                      | 8N1,8N2,8E1,8E2,8O1,8O2                                                                                                    | 8N1                                |
|         | Port Location          | Specifies physical connection point for COM2                           | Essailec or Comm Module                                                                                                    | Essailec                           |
|         | Protocol               | Specifies which protocol is active                                     | Same as COM2                                                                                                    | ION                                |
|         | Baud Rate <sup>1</sup> | Specifies COM port baud rate<br>during serial communications           | 300 to 115 200                                                                                                    | 9 600                              |
| e       | Transmit Delay         | Specifies the meter's transmit delay setting (in seconds)              | 0 to 1,0                                                                                                    | 0,010                              |
| сом     | Unit ID                | Identifies the meter during serial<br>communications                   | 1 to 9999                                                                                                    | From serial<br>number <sup>2</sup> |
|         | Serial Port            | Parity and stop bits for the port                                      | 8N1,8N2,8E1,8E2,8O1,8O2                                                                                                    | 8N1                                |
|         | RS-232 or RS-485       | Specifies RS-232 or RS-485                                             | RS-232, RS-485                                                                                                    | RS-232                             |
|         | RTS/CTS<br>Handshake   | Specifies if hardware flow control is used during RS-232 communication | RTS with delay<br>RTS/CTS                                                                                                    | RTS + delay                        |
|         | Protocol               | Specifies which protocol is active                                     | ION, Modbus RTU, DNP,<br>DLMS, GPS: Truetime/Datum<br>GPS: Arbiter, Factory                                                          | ION                                |
| DM4     | Baud Rate <sup>1</sup> | Specifies COM port baud rate<br>during serial communications           | 300 to 115 200                                                                                                    | 9 600                              |
| 8       | Transmit Delay         | Specifies the meter's transmit delay setting (in seconds)              | 0 to 1,0                                                                                                    | 0,010                              |
|         | Unit ID                | Identifies the meter during serial<br>communications                   | 1 to 9 999                                                                                                    | From serial<br>number <sup>2</sup> |
| dn      | IP Address             | Specifies TCP/IP Ethernet address                                      | 000.000.000.000 to<br>255.255.255.255                                                                                                | None                               |
| Sel     | Mask                   | Specifies Subnet Mask                                                  | 0.0.0.0 to 255.255.255.0                                                                                                    | None                               |
| Network | Gateway                | Specifies Ethernet gateway (if used)                                   | 000.000.000.000 to<br>255.255.255.255                                                                                                | None                               |
|         | SMTP Address           | Specifies location of SMTP Server                                      | 000.000.000.000 to<br>255.255.255.255                                                                                                | None                               |

| Menu  | Setting                                                                                                    | Description                                                                                      | Range (Values)                         | Default              |
|-------|----------------------------------------------------------------------------------------------------|--------------------------------------------------------------------------------------------------|----------------------------------------|----------------------|
|       | Phase Labels                                                                                                    | Specifies how phases are labelled                                                                | ABC, RST, XYZ, RYB, 123                | 123                  |
|       | PF Symbol LD (leading)/LG (lagging)                                                                                   |                                                                                                  | LD/LG, +/-, CAP/IND                    | LD/LG                |
|       | Digit Group                                                                                                    | Specifies symbols used to delimit thousands and decimal place holder                             | 1000.0 or 1,000.0 or 1000,0            | 1000,0               |
| đ     | Date Format                                                                                                    | Specifies how dates are displayed                                                                | MM/DD/YYYY, DD/MM/YYYY,<br>YYYY/MM/DD  | MM/DD/<br>YYYY       |
| orm   | Show DST                                                                                                    | Determines if DST is shown or not                                                                | Yes or No                              | Yes                  |
| Ľ     | Volts Decimal                                                                                                    | Number of decimal places<br>displayed for voltages                                               | 1. to 123 456 789,XXX                  | 1,XX                 |
|       | Current Decimal                                                                                                    | Number of decimal places displayed for currents                                                  | 1. to 123 456 789,XXX                  | 1,XXX                |
|       | Power Decimal                                                                                                    | Number of decimal places<br>displayed for power measurements                                     | 1. to 123 456 789,XXX                  | 1,XXX                |
|       | Update Rate                                                                                                    | Sets when the display updates (in seconds)                                                       | 1 to 6                                 | 1                    |
|       | Contrast                                                                                                    | Higher numbers are sharper                                                                       | 0 to 9                                 | 7                    |
|       | Specifies the time it takes (in<br>seconds) for the backlight to turn off<br>(0 = the display stays lit indefinitely) | 0 to 7 200 (two hours)                                                                           | 300 (five<br>minutes)                  |                      |
| ay    | DMD Lock                                                                                                    | Controls the minimum allowable<br>time between consecutive demand<br>resets (in seconds)         | 0 (disabled) to 5 184 000<br>(60 days) | 216 000<br>(25 days) |
| Displ | TEST Mode TO                                                                                                    | Defines how long the meter remains<br>in TEST mode before switching back<br>to NORM mode         |                                        | 30 minutes           |
|       | Display Scale                                                                                                    | Determines the scale applied to<br>displayed parameters                                          | 1 to 999 999                           | 1000                 |
|       | Scaling Mode Specifies whether p<br>divided or multiplie<br>before being displo                                       | Specifies whether parameters are<br>divided or multiplied by the scale<br>before being displayed | Multiply or Divide                     | Divide               |
|       | Delta Vectors                                                                                                    | Specifies how vector diagrams are<br>displayed when in Delta mode                                | System or Instrument                   | System               |
|       | Modify Passwd                                                                                                    | Modifies standard password                                                                       | 0 to 999 999 999                       | 0                    |
| Ę     | Disable Security                                                                                                    | Disables meter security                                                                          | Disabled or Enabled                    | Enabled              |
| ecul  | Web Config                                                                                                    | Allow configuration via web server                                                               | Disabled or Enabled                    | Enabled              |
| Ś     | Ack Alarms                                                                                                    | Sends a pulse to acknowledge<br>alarms when selected                                             | -                                      | -                    |

<sup>1</sup> A baud rate of 300 bps is only intended for paging applications.

<sup>2</sup> Serial number = PA-0302B222-01, Unit ID = 2222

<sup>3</sup> Available on ION8800A and B meters only.

The following table lists all settings that can be configured using the ALT CONFIG menu (not available when meter cover is sealed).

| Setting                 | Description                                                                      | Range (Values)      | Default             |
|-------------------------|----------------------------------------------------------------------------------|---------------------|---------------------|
| IR Config               | Allows meter configuration via the front optical port                            | Disabled or Enabled | Enabled             |
| Meter Lock <sup>1</sup> | When meter is locked, most meter configuration is prevented, as are meter resets | Locked or Unlocked  | Locked <sup>2</sup> |
| Clear Alarms            | Sends a pulse to clear alarms when pushed                                        | -                   | -                   |

<sup>1</sup> After a meter is unlocked, it automatically relocks if you do not perform any configuration for 30 minutes. This function is not available on nonhardware lockable meters.

<sup>2</sup> Default = 'Locked' on meters ordered with Hardware Lock option. Default = 'Unlocked' on all other meters (setting is non-functioning).

# Step 8: Verify Meter Operation

Three LEDs on the left-hand side of the Front Panel indicate the following:

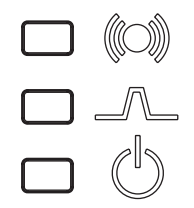

Alarm (red) Top LED is user programmable; by default, it flashes to indicate serious meter faults. Contact Technical Support if this occurs.

Indicator (green) Middle LED is user programmable.

**Power** (green) Bottom LED indicates the meter is powered. The light should always remain on when the meter is in service.

## **Phasor Diagrams**

You can also view the meter's phasor diagram in real time. Use the Phasor Viewer available in ION Setup v2.1 and later (free to download from the website) to verify your meter's wiring. See the ION Setup online help for details.

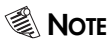

The following DELTA phasor diagrams are represented in system mode.

### DELTA phasors for UNITY Power Factor (resistive load)

Applicable Volts Mode = DELTA

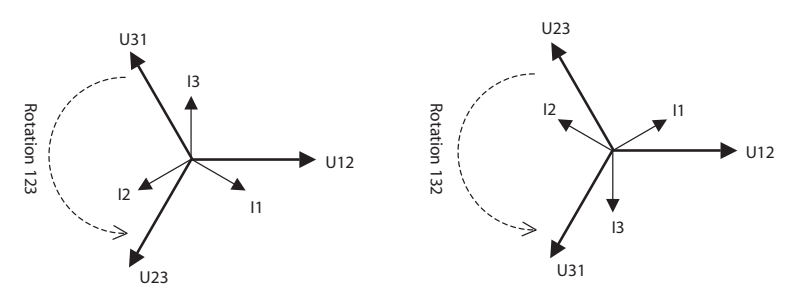

#### WYE - 123 Rotation

Applicable Volts Mode = 4W-WYE and 3W-WYE

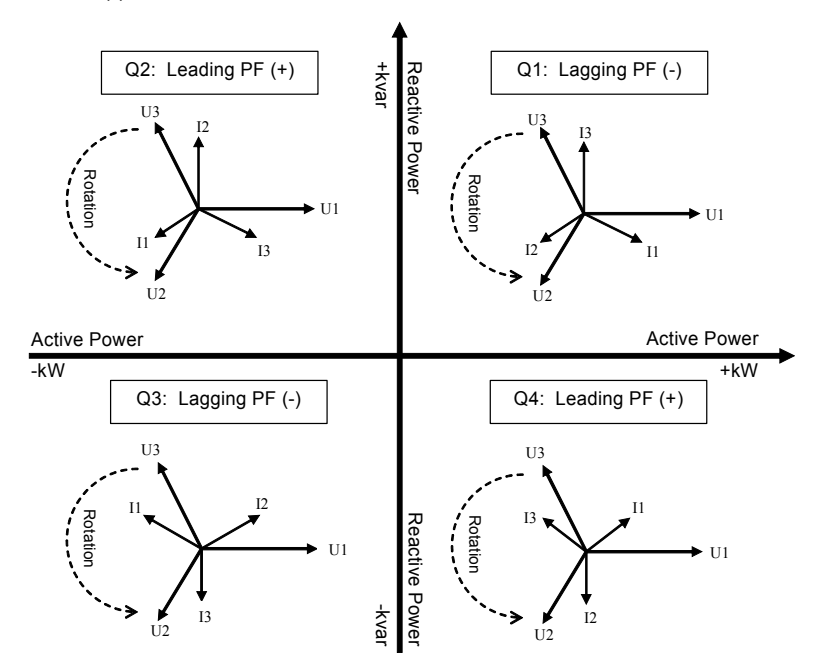

WYE - 132 Rotation

Applicable Volts Mode = 4W-WYE and 3W-WYE

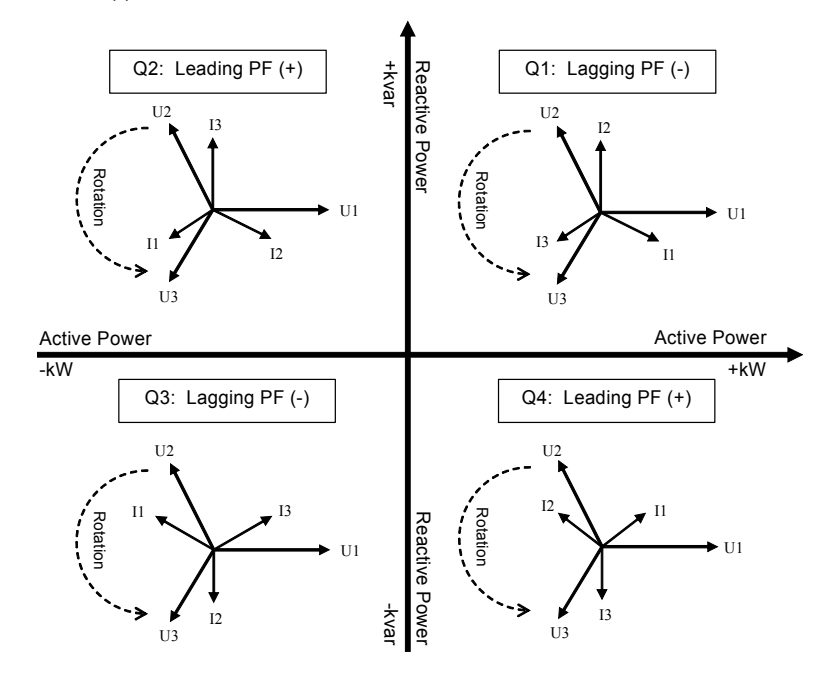

#### 2 Element (3Wire) DELTA - 123 Rotation

Applicable Volts Mode = DELTA

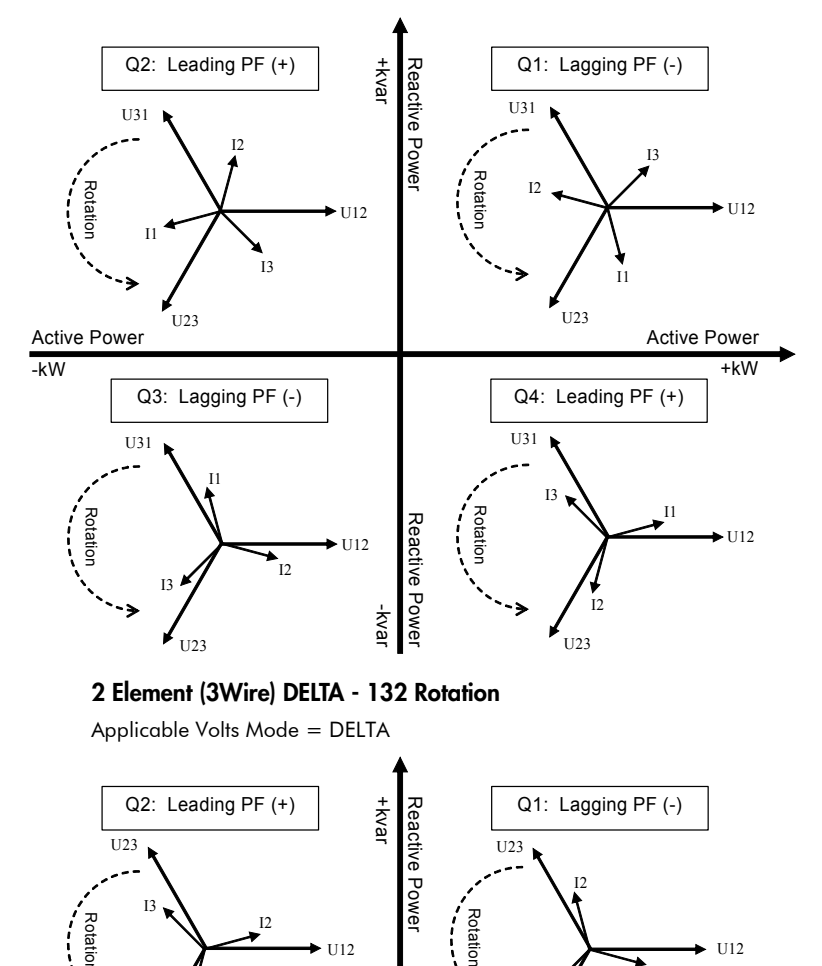

Download from Www.Somanuals.com. All Man and Search in And Book in I and a served.

Reactive Power

KVa

U12

+kW

U12

Active Power

11

Q4: Leading PF (+)

T1

I3

U31

U23

12

**U31** 

Rotation

Rotation

Active Power

Rotation T1

-kW

U31

U23

U31

12

Q3: Lagging PF (-)

12

13

U12

U12

# Step 9: View Meter Data

#### NORM mode

Use the **Up** and **Down** buttons to scroll through **NORM** mode display screens.

| NORM Screen           | Contents                                     |
|-----------------------|----------------------------------------------|
| kWh                   | kWh delivered/received                       |
| kvarh                 | kvarh delivered/received                     |
| kVAh                  | kVAh delivered/received                      |
| Peak Demand Delivered | Maximum delivered kW value (timestamped)     |
| Peak Demand Received  | Maximum received kW value (timestamped)      |
| Peak Demand Reset     | Number of Demand Resets (timestamped)        |
| Q Metering            | Approximated varh measurements               |
| Disk Simulator        | Simulates mechanical watt-hour meter disk    |
| All Segments          | Black screen to indicate functioning display |

#### ALT mode

Press the **Alt/Enter** button once for **ALT** display modes. Press the **Up** or **Down** buttons to scroll through displays.

| ALT Screen                    | Contents                                                   |
|-------------------------------|------------------------------------------------------------|
| Name Plate 1                  | Owner, firmware version, TAG 1 & 2,<br>meter serial number |
| Name Plate 2                  | Sliding window settings                                    |
| Event Log                     | Most recent high priority (255) events                     |
| Vector Diagram                | Phasors and values for phase current/<br>voltage           |
| Instantaneous Voltage         | Average voltage, L-N or L-L                                |
| Instantaneous Current         | Phase current, average current                             |
| Instantaneous Power           | kW total, kvar total, kVA total, power<br>factor           |
| Instantaneous Demand          | kW delivered/received                                      |
| Voltage Harmonics (3 screens) | Per-phase voltage harmonic histograms                      |
| Current Harmonics (3 screens) | Per-phase current harmonic histograms                      |
| Availability                  | Number of nines measurement                                |
| Instantaneous Demand          | kW delivered/received                                      |

| TOU Display Screen         | Contents                                 |
|----------------------------|------------------------------------------|
| TOU Energy by Rate         | kWh delivered values for each TOU rate   |
| kW Peak Demand             | Maximum kW delivered for each TOU rate   |
| Previous Billing Energy    | kWh delivered in PB                      |
| Prev Billing Peak Demand   | Maximum kW delivered in PB               |
| Previous Season Energy     | kWh delivered for each TOU rate in PB    |
| Prev Season Peak Demand    | Max kW delivered for each TOU rate in PB |
| Prey Billing/Season Energy | kWh delivered/received in PB & billing   |
| They bining/ Sedson Energy | season                                   |
| Prev Bill/Season Pk Dem    | Max kW sd received from PB & billing     |
|                            | season                                   |
| Prev Billing/Season Energy | kvarh del/rec in PB & billing season     |
| Prev Bill/Season Pk Demand | kvar del/rec in PB & billing season      |
| Prev Billing/Season Energy | kVAh del/rec from PB & billing season    |
| Pre Bill/Season Pk Demand  | kVA del/rec in PB & billing season       |
| Active TOU Rate            | Active TOU billing rate                  |
| Active TOU Season          | Active TOU billing season                |
| Flicker                    | Flicker measurements from U1, U2 & U3    |
| Frequency                  | Frequency information                    |

### 🕷 Note

PB = Previous Billing period.

### **TEST Mode**

| TEST Screen               | Contents                                    |
|---------------------------|---------------------------------------------|
| kWh Test                  | TEST mode kWh delivered/received            |
| kvarh/KVAh Test           | TEST mode kvarh/KVAh delivered/<br>received |
| Instantaneous Demand Test | TEST mode kW delivered/received             |

#### To Enter TEST Mode

| Meter Type            | Method                                                                                  |
|-----------------------|-----------------------------------------------------------------------------------------|
| Standard Meter        | Use ION software                                                                        |
| (no hardware lock)    | Open cover and press TEST mode button (see<br>"Front Panel Button Functions" on page 7) |
| Hardware Locked Meter | Open cover and press TEST mode button (see<br>"Front Panel Button Functions" on page 7) |

### 🏽 Note

The meter always returns to NORM mode after exiting TEST mode.

# **Replacing the Battery**

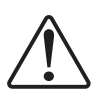

The battery in the ION8800 meter keeps the real time clock running when supply power is lost. Replace the battery if the meter has been stored for an extended period of time without power (longer than two years). If the meter will be without power for an extended length of time, disconnect the battery cable so that the battery maintains its 10-year shelf life.

#### **Battery Specifications**

| Туре             | Lithium LiSOCl <sub>2</sub> |
|------------------|-----------------------------|
| Nominal Capacity | 1.0 Ah                      |
| Rated Voltage    | 3.6 V                       |
| Connector        | Gold-plated                 |

#### **Battery Dimensions**

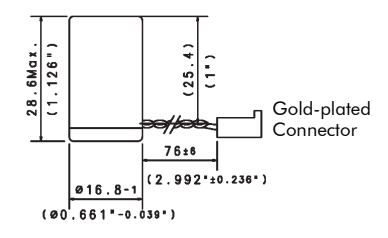

The battery can be changed when the meter is either powered or unpowered.

### 🕷 Note

Replacing the battery on an unpowered meter resets the internal clock and may affect revenue parameters.

#### To replace the battery

- 1. To prevent electrostatic damage to the unit, make sure you are grounded or wear an anti-static wrist strap during this procedure.
- 2. Open the front cover of the meter.
- 3. Remove the Phillips screw that holds the battery cover in place and remove the battery cover.
- 4. Remove the battery from the housing and disconnect the battery connector from the meter.

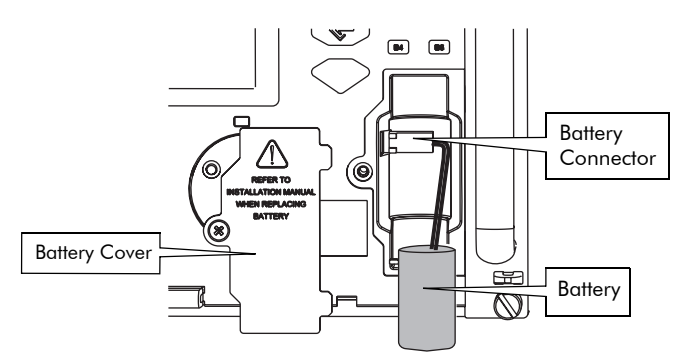

- 5. Connect the new battery's wire to the meter. and place the battery in the housing.
- 6. Replace the battery cover and the Phillips screw.
- 7. Close the cover of the meter.

## **Meter Security**

Security features depend on the meter ordering options. See below.

#### All ION8800 meters

Standard security includes traditional anti-tamper mechanical sealing points on the meter case and cover.

#### ION8800 meters with Hardware Locked Security Option

Standard security plus a hardware-locked security system that prevents modification of revenue quantities after the meter is sealed.

### Hardware Locked Security Option

To make configuration changes to billing parameters on a hardware-locked meter, you must first unlock the meter. The Meter Lock setting is located in the ALT Config menu, which is reached by pressing the ALT Config button under the anti-tamper sealed cover (see "ALT Config Button" on page 7). This button cannot be activated remotely with a Hardware Lock meter.

Typical values that are protected include:

- kWh, kvarh, kVAh delivered, received, del-rec, del+rec.
- kW, kvar, kVA and Sliding Window demand min and max values.
- Digital Outputs controlling the energy pulsing applications.
- All Power system settings, including PT and CT ratios.

For a complete list of locked values specific to your meter and its firmware, contact Technical Support.

### **Anti-Tamper Sealing Methods**

The ION8800 meter uses the following anti-tamper sealing methods.

#### **Meter Seals**

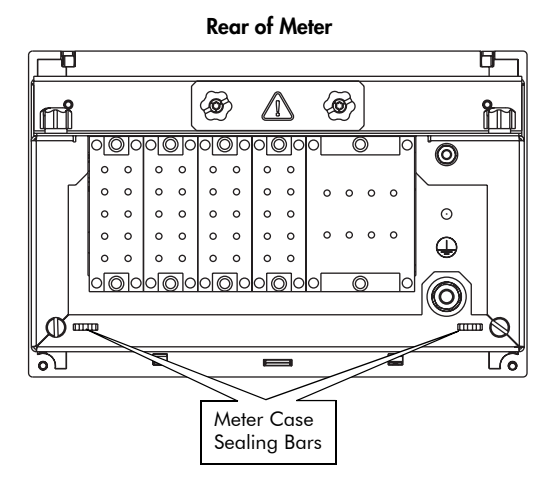

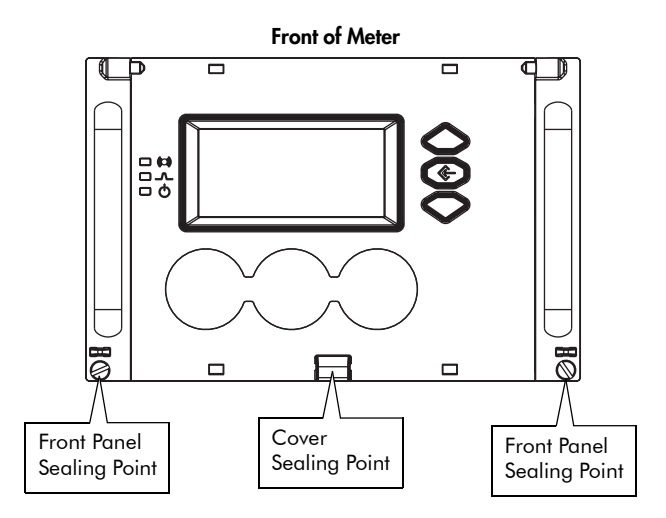

The meter incorporates sealing bars and chassis screws with through-holes, through which traditional lead/wire seals can be inserted. When utilized, these lead/wire seals effectively prevent unauthorized personnel from gaining access to meter internals or to buttons under the cover.

These seals are installed as follows:

1. Insert the sealing wire through **both** the screw hole and sealing bar.

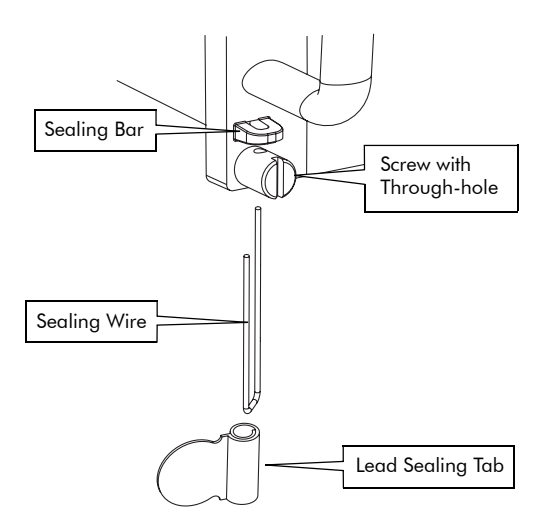

2. Twist the wire and crimp the lead-sealing tab on to the wire.

Download from Www.Somanuals.com. All Manuals Search And Download.

ION8800 Installation Guide

#### Schneider Electric

2195 Keating Cross Road Saanichton, BC Canada V8M 2A5 www.powerlogic.com Electrical equipment should be installed, operated, serviced, and maintained only by qualified personnel. No responsibility is assumed by Schneider Electric for any consequences arising out of the use of this material.

70000-0280-01 © 2007 Schneider Electric. All rights reserved. 05/2007

Download from Www.Somanuals.com. All Manuals Search And Download.

Free Manuals Download Website <u>http://myh66.com</u> <u>http://usermanuals.us</u> <u>http://www.somanuals.com</u> <u>http://www.4manuals.cc</u> <u>http://www.4manuals.cc</u> <u>http://www.4manuals.cc</u> <u>http://www.4manuals.com</u> <u>http://www.404manual.com</u> <u>http://www.luxmanual.com</u> <u>http://aubethermostatmanual.com</u> Golf course search by state

http://golfingnear.com Email search by domain

http://emailbydomain.com Auto manuals search

http://auto.somanuals.com TV manuals search

http://tv.somanuals.com